## **UPGRADING THE FIRMWARE**

## Note for the firmware upgrading

- (1) Save the measuring condition to the internal memory or the SD card before the firmware upgrade.
- (2) Don't turn off the power during upgrading the firmware.

## How to Upgrade the firmware from the SD card

The display module have to have when upgrade the firmware from the SD card.

(1) Copy the firmware file to a SD card from the computer. Do not copy the firmware to under folder.

Copy the firmware to under main directory of SD card.

MainVerxxxRevxxxAxx.GL7000 (Main Firmware file)

PatternVerxxxRevxxxAxx.GL7000 (Font file)

xxx, xxxx, xx will be changed by the version.

The font file is not necessary to copy if it is not updated.

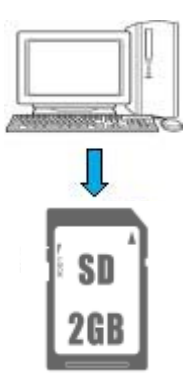

(2) Insert the SD card containing the upgrade file to the SD card slot of GL7000 Head Module.

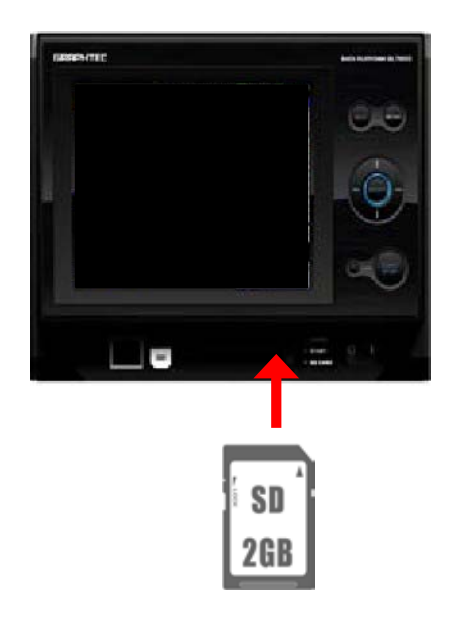

(3) Turn on the power to the GL7000.

(4) Press the [ENTER] key when the following menu is displayed.

```
Flash-ROM Update
[Current Information]
MAIN
       ROM Version : 1.00
Suffix
PATTERN ROM Version : 1.00
Suffix
 ---- Select File ----
UP : Select Upper File
DOWN : Select Lower File
ENTER : Start Update
MainVer110Rev0001A00.GL7000
[File Information]
ID : GRAPHTEC GL7000 MAIN ROM
Version: 1.10
                A00
```

(5) Wait until the display shown below appears or until the beeper sound stops. Note:

Don't turn off the GL7000 until this process is finished.

The following message will appear on the GL7000 display in yellow characters when the upgrade is complete. Also the beeper will sound for 5 seconds.

"Update Completed. Please Turn Off Power." (or "Please Turn Off the Power. I have locked up.")

| Flash-ROM Update                         |
|------------------------------------------|
|                                          |
| MainVer110Rev0001A00.GL7000              |
| [File Information]                       |
| ID : GRAPHTEC GL7000 MAIN ROM            |
| Version: 1.10 A00                        |
| Reading ROM Data                         |
| -+42493c                                 |
| Start MAIN ROM Update Sequence.          |
| Checking Rom Signature                   |
| Erase                                    |
| * * * * * * * * * * * * * * * * * * * *  |
| * * * * * * * * * * * * * * * * * * * *  |
| *****Complete.                           |
| Write                                    |
| ***************************************  |
| *****Complete.                           |
| ROM Update Complete!!                    |
| Update Completed. Please Turn Off Power. |

- (6) Turn off the power to the GL7000 when the above message is displayed or when the beeper sound stops.
- (7) Remove the SD card from the SD card slot of GL7000. And delete the program files from a SD card.

This is to avoid upgrading the firmware by mistake.

(8) Turn on the power, and then confirm the firmware was upgraded. The firmware version is shown during the initialization menu.

## How to Upgrade the firmware from the PC

You can upgrade the firmware from the PC if the display module is not installed.

Copy the following files to your PC. (1)

> GL-Config.exe MainVerxxxRevxxxAxx.GL7000 PatternVerxxxRevxxxxAxx.GL7000

(Software to upgrade firmware from the PC)

(Main Firmware file) (Font file)

xxx, xxxx, xx will be changed by the version.

The font file is not necessary to copy if it is not updated.

(2) Connect the PC and the GL7000 with the USB cable via the USB port.

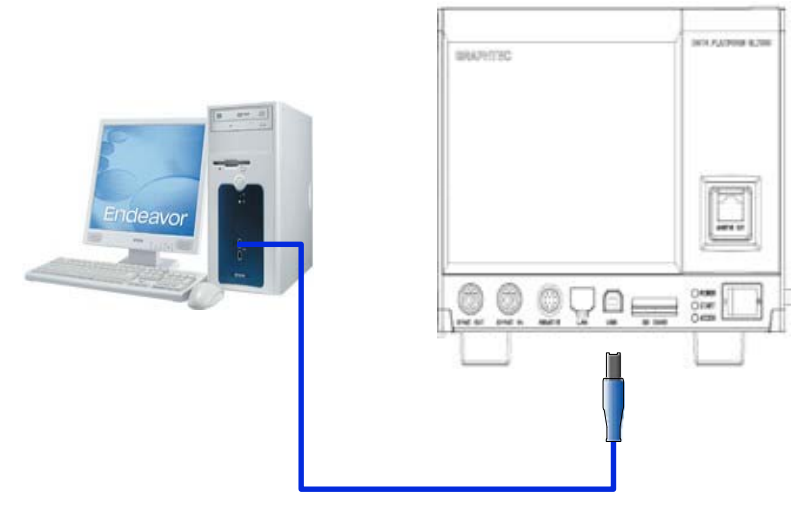

(3) Start up the "GtcUpdate.exe".

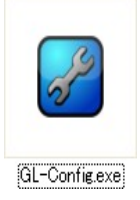

The "GL-Config.exe" start up when the icon of GL-Config.exe is double clicked.

(4) The following menu is displayed.

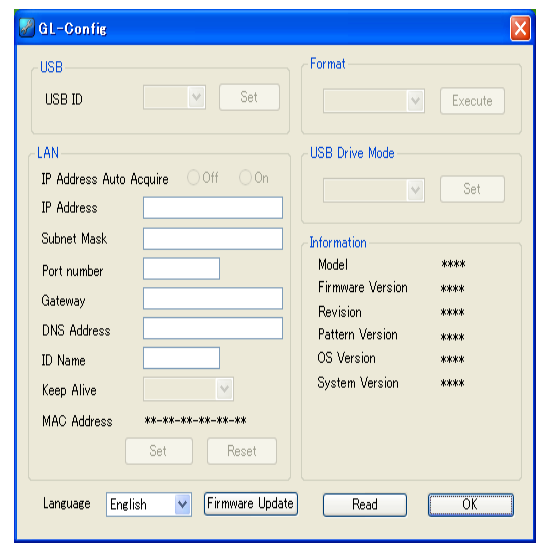

(5) Click the read button to get the information from the GL7000.The model name and the firmware version will be shown in the information menu.

| GL-Config                               |                        |               |                                           |                      |
|-----------------------------------------|------------------------|---------------|-------------------------------------------|----------------------|
| USB ID                                  | 0 💌 (                  | Set           | Format                                    | Execute              |
| LAN<br>IP Address Auto Ac<br>IP Address | quire ⓒ Off<br>192 168 | On<br>0 1     | USB Drive Mode                            | Set                  |
| Subnet Mask<br>Port number              | 255 255 2<br>8023      | 255 0         | Information<br>Model<br>Firmware Version  | GL7000<br>0.90       |
| Gateway<br>DNS Address<br>ID Name       | 192 168<br>GL7000_01   | 4 200         | Revision<br>Pattern Version<br>OS Version | 0014<br>0.90<br>3.30 |
| Keep Alive<br>MAC Address               | Off 00-03-76-05-0      | 9-07<br>Reset | System Version                            | 0                    |
| Language Englis                         | b V Fir                | mware Update  | Bead                                      | OK                   |

(6) Click the firmware update button.

| 🖉 GL-Config                                                     |                                                            |                                           |                                                                              | X                                           |
|-----------------------------------------------------------------|------------------------------------------------------------|-------------------------------------------|------------------------------------------------------------------------------|---------------------------------------------|
| USB ID                                                          | 0 🗸                                                        | Set [                                     | rmat<br>V                                                                    | Execute                                     |
| LAN<br>IP Address Auto Ac<br>IP Address                         | quire ⊙Off<br>192 168 0                                    | 0 0n [                                    | B Drive Mode<br>Internal FLASH 💌                                             | Set                                         |
| Subnet Mask<br>Port number<br>Gateway<br>DNS Address<br>ID Name | 255 255 255<br>8023<br>192 168 4<br>192 168 4<br>GL7000_01 | 0 Info<br>200 F<br>200 R<br>200 P.<br>0 S | ormation<br>Iodel<br>evision<br>attern Version<br>S Version<br>ystem Version | GL7000<br>0.90<br>0014<br>0.90<br>3.30<br>0 |
| MAC Address                                                     | 00-03-76-05-09-0<br>Set Re                                 | 7<br>set<br>are Update                    | Read                                                                         | ОК                                          |

(7) The following menu is displayed. Click the Browse button.

| Firmware Up        | date        |                   |
|--------------------|-------------|-------------------|
| Model              | GL7000      | <b>~</b>          |
| File name          |             | Browse            |
| I/F Setting<br>I/F |             |                   |
| ⊙ USB              | IP Address  | 192 . 168 . 0 . 1 |
| O TCP/IP           | Port number | 8023              |
| Header             |             | ]                 |
|                    |             |                   |
| Status             |             |                   |
|                    |             |                   |
|                    |             | Start Close       |

(8) The following menu is displayed. Select the firmware file, and then click the open button.

| Open         |                |                      |            |         | ? 🛛      |
|--------------|----------------|----------------------|------------|---------|----------|
| Look in (T): | 😂 GL7000       |                      | v 0        | 1 🕫 🗔 - |          |
| Recent file  | Main Ver090Rev | 0015A00.GL700        |            |         |          |
|              | File name (N): |                      |            | *       | Open (O) |
| My network   | File type (T): | Update file (*.GL700 | )0)        | *       | Cancel   |
|              |                | Open as read only    | y file (R) |         |          |

(9) The following menu is displayed. Click the start button to send the firmware file to the GL7000.

| Firmware Up                          | date                      |                           |
|--------------------------------------|---------------------------|---------------------------|
| Model                                | GL7000                    | <                         |
| File name                            | MainVer090Rev0015A0       | 0.GL7000 Browse           |
| I/F<br>OUSB<br>TCP/IP                | IP Address<br>Port number | 192 , 168 , 0 , 1<br>8023 |
| Header<br>GRAPHTEC 0<br>0.90<br>0015 | 5L7000 MAIN ROM           |                           |
| Status                               |                           | State                     |
|                                      |                           | Start Close               |

(10) The following menu is displayed, during sending the file to the GL7000. And the access LED of GL7000 is blinked.

| Model GL                                             | GL7000                             |         |     |
|------------------------------------------------------|------------------------------------|---------|-----|
| File name Ma                                         | MainVer090Rev0015A00.GL7000 Browse |         |     |
| I/F Setting                                          | IR Address                         | 192 168 | 0 1 |
| O TCP/IP                                             | Port number                        | 8023    | ]   |
| Header                                               |                                    |         |     |
| GRAPHTEC GL7<br>0.90<br>0015                         | 000 MAIN ROM                       |         |     |
| Status                                               |                                    |         |     |
| Target is detect<br>START Record S<br>Record (190145 | ed.<br>Sending<br>Sending          |         | ~   |

(11) The access LED of GL7000 is blinked during sending the file to the GL7000.

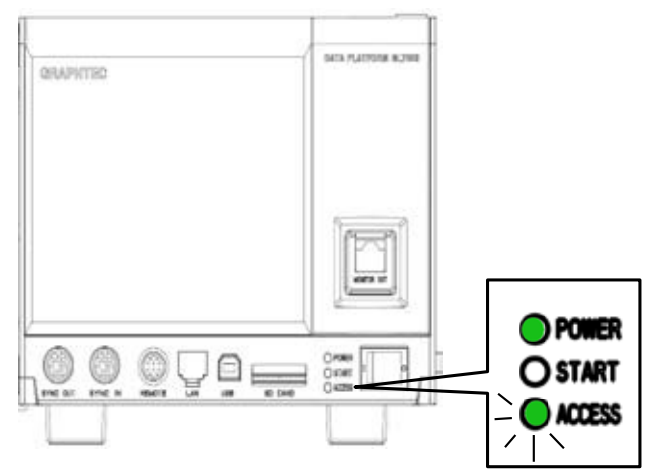

- (12) The firmware update is completed when the blinking of access LED was stopped.
- (13) Perform same procedure as the firmware update when update the font file.